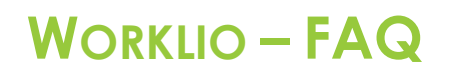

SinglePoint Outsourcing

## Viewing Check Stubs

Q1. How do I navigate to the correct technology portal to view my pay stubs?

**Step 1.** You can navigate to the portal page from our website which is as follows: <u>https://www.single-point.com/spo-connect/</u>.

**Step 2.** When on the website click the blue EMPLOYEE button and make sure that it's selected. Then you will click on the red HR & PAYROLL button.

| SPO Connect    |                |  |  |
|----------------|----------------|--|--|
| CLIENT         | EMPLOYEE       |  |  |
| HR and Payroll |                |  |  |
| TimeW          | TimeWorksPlus  |  |  |
| Employee R     | esource Center |  |  |

**Step 3.** Type in your username, hint: this will always be your email address. Usually it will be your personal email but if we did not have one on file it will be your company email address.

**Step 4.** Type in your password. **Step 5.** Click on LOG IN.

| SinglePoint Outsourcing)       |  |  |
|--------------------------------|--|--|
|                                |  |  |
|                                |  |  |
| Welcome                        |  |  |
| Please log in                  |  |  |
| Email Address                  |  |  |
| fperalta@single-point.com      |  |  |
| Password 4 O                   |  |  |
|                                |  |  |
| LOG IN 5                       |  |  |
| Forgot Password • Registration |  |  |

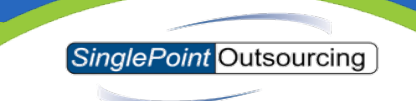

Step 6. In the square that says "Your Last Paycheck" click on VIEW PAYSTUB.

| Your Last Paycheck                   |  |  |
|--------------------------------------|--|--|
|                                      |  |  |
| Pay Period<br>6/13/2021 to 6/26/2021 |  |  |
| 0/13/2021 (0 0/20/2021               |  |  |
| 6<br>VIEW PAYSTUB                    |  |  |
|                                      |  |  |

**Step 7.** From the Payroll Detail section, you will have an option to DOWNLOAD a PDF copy of your pay statement.

| <                           | A Payroll Detail |       |  |
|-----------------------------|------------------|-------|--|
| PayStatement-1000020594.pdf |                  |       |  |
|                             |                  |       |  |
|                             | GENERAL          | GROSS |  |